# Novell Virtualization Technology

10 SP1

Part Number

VIRTUALIZATION: CONFIGURATION OPTIONS AND SETTINGS

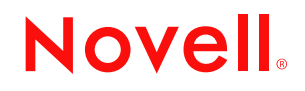

www.novell.com

#### Legal Notices

Novell, Inc., makes no representations or warranties with respect to the contents or use of this documentation, and specifically disclaims any express or implied warranties of merchantability or fitness for any particular purpose. Further, Novell, Inc., reserves the right to revise this publication and to make changes to its content, at any time, without obligation to notify any person or entity of such revisions or changes.

Further, Novell, Inc., makes no representations or warranties with respect to any software, and specifically disclaims any express or implied warranties of merchantability or fitness for any particular purpose. Further, Novell, Inc., reserves the right to make changes to any and all parts of Novell software, at any time, without any obligation to notify any person or entity of such changes.

Any products or technical information provided under this Agreement may be subject to U.S. export controls and the trade laws of other countries. You agree to comply with all export control regulations and to obtain any required licenses or classification to export, re-export or import deliverables. You agree not to export or re-export to entities on the current U.S. export exclusion lists or to any embargoed or terrorist countries as specified in the U.S. export laws. You agree to not use deliverables for prohibited nuclear, missile, or chemical biological weaponry end uses. See the Novell International Trade Services Web page (http://www.novell.com/info/exports/) for more information on exporting Novell software. Novell assumes no responsibility for your failure to obtain any necessary export approvals.

Copyright © 2007 Novell, Inc. All rights reserved. No part of this publication may be reproduced, photocopied, stored on a retrieval system, or transmitted without the express written consent of the publisher.

Novell, Inc., has intellectual property rights relating to technology embodied in the product that is described in this document. In particular, and without limitation, these intellectual property rights may include one or more of the U.S. patents listed on the Novell Legal Patents Web page (http://www.novell.com/company/legal/patents/) and one or more additional patents or pending patent applications in the U.S. and in other countries.

Novell, Inc. 404 Wyman Street, Suite 500 Waltham, MA 02451 U.S.A. www.novell.com

Online Documentation: To access the latest online documentation for this and other Novell products, see the Novell Documentation Web page (http://www.novell.com/documentation).

#### **Novell Trademarks**

For Novell trademarks, see the Novell Trademark and Service Mark list (http://www.novell.com/company/legal/ trademarks/tmlist.html).

#### **Third-Party Materials**

All third-party trademarks are the property of their respective owners.

# Contents

#### An Open Invitation

| 1                      | Conf                                           | figuration Options and Settings                                         | 9  |  |
|------------------------|------------------------------------------------|-------------------------------------------------------------------------|----|--|
|                        | 1.1                                            | xm Commands                                                             | 0  |  |
|                        | 1.2                                            | xend1                                                                   | 2  |  |
|                        |                                                | 1.2.1 xend Parameters                                                   | 13 |  |
|                        | 1.3                                            | Virtual Machine Settings 1                                              | 4  |  |
|                        |                                                | 1.3.1 xend Virtual Machine Settings Example                             | 5  |  |
|                        | 1.4                                            | Setting Up a 32-Bit Domain 0 on a 64-Bit Hypervisor 1                   | 17 |  |
|                        | 1.5                                            | Virtual CD Readers                                                      | 9  |  |
|                        |                                                | 1.5.1 Virtual CD Readers on Paravirtual Machines                        | 19 |  |
|                        |                                                | 1.5.2 Virtual CD Readers on Fully Virtual Machines                      | 20 |  |
|                        |                                                | 1.5.3 Adding Virtual CD Readers                                         | 20 |  |
|                        |                                                | 1.5.4 Adding Virtual CD Readers (Command Line Method)                   | 21 |  |
|                        |                                                | 1.5.5 Removing Virtual CD Readers                                       | 21 |  |
|                        |                                                | 1.5.6 Switching CDs on a Paravirtual Machine 2                          | 21 |  |
|                        | 1.6                                            | Remote Access Methods                                                   | 22 |  |
|                        | 1.7                                            | VNC Viewer                                                              | 22 |  |
|                        |                                                | 1.7.1 Viewing Virtual Machines through the Host IP Address              | 23 |  |
|                        |                                                | 1.7.2 Viewing Virtual Machines through the Virtual Machine IP Address 2 | 24 |  |
|                        |                                                | 1.7.3 Assigning VNC Viewer Port Numbers to Virtual Machines             | 24 |  |
|                        |                                                | 1.7.4 Using SDL instead of a VNC Viewer                                 | 25 |  |
|                        | 1.8                                            | The Boot Loader Program                                                 | 25 |  |
|                        | 1.9                                            | Editing the Boot Loader File                                            | 26 |  |
|                        |                                                | 1.9.1 Specifying Xen as the Default Boot Option 2                       | 27 |  |
|                        | 1.10                                           | Changing the Host's Desktop from Text Mode to GUI Mode                  | 27 |  |
|                        | 1.11                                           | Managing Domain 0 Memory 28                                             |    |  |
|                        |                                                | 1.11.1 Setting a Maximum Amount of Memory 2                             | 28 |  |
|                        |                                                | 1.11.2 Setting a Minimum Amount of Memory 2                             | 29 |  |
|                        | 1.12                                           | Xen Boot Parameters                                                     | 30 |  |
|                        | 1.13                                           | Paravirtual Mode and Journaling File Systems 3                          | 32 |  |
|                        | 1.14                                           | Virtual Machine Initial Startup Files 3                                 | 32 |  |
|                        | 1.15                                           | Virtual Machine Clock Settings 3                                        | 33 |  |
|                        | 1.16                                           | Uninstalling Virtualization Software 3                                  | 35 |  |
|                        | 1.17                                           | Mouse Pointer on the Host Desktop 3                                     | 35 |  |
|                        | 1.18                                           | Sparse Image Files and Disk Space                                       | 35 |  |
| 1.19 Virtual Kevboards |                                                | Virtual Keyboards                                                       | 35 |  |
|                        | 1.20                                           | Using the Command Line to Create Virtual Machines                       | 37 |  |
|                        | 1.21 Mapping Physical Storage to Virtual Disks |                                                                         |    |  |
|                        | 1.22                                           | Virtual Disks.                                                          |    |  |
|                        | 1.23                                           | 23 Types of Installation Sources                                        |    |  |
|                        |                                                | 1 23 1 Installation Sources for Full Virtualization Mode 3              | 39 |  |
|                        |                                                | 1.23.2 SUSE Linux Installation Sources for Paravirtual Mode             | 39 |  |
|                        |                                                | 1.23.3 Red Hat Installation Sources for Paravirtual Mode                | 39 |  |
|                        |                                                | 1.23.4 NetWare Installation Sources                                     | 10 |  |
|                        | 1.24 Deleting Virtual Machines                 |                                                                         |    |  |
|                        | 1.25 Migrating Virtual Machines                |                                                                         |    |  |
|                        | 1.26                                           | Passing Key Combinations to Virtual Machines 4                          | 10 |  |

7

| 1.27 | xm block-list Device Numbers                   | 41 |
|------|------------------------------------------------|----|
| 1.28 | File-Backed Virtual Disks and Loopback Devices | 41 |
| 1.29 | Saving Virtual Machines                        | 42 |
| 1.30 | Restoring Virtual Machines.                    | 42 |
| 1.31 | Virtual Machine States                         | 43 |

#### A Documentation Updates

| 45 |
|----|
|----|

| A.1 | July 27, 2007      | 5 |
|-----|--------------------|---|
| A.2 | August 22, 2007    | 5 |
| A.3 | September 24, 2007 | 5 |
| A.4 | October 2, 2007    | 5 |

# **An Open Invitation**

The documentation in this section, *Configuration Options and Settings*, describes advanced management tasks and configuration options that might help technology innovators implement leading-edge virtualization solutions. It is provided as a courtesy and does not imply that all documented options and tasks are supported by Novell, Inc.

Virtualization technology is being rapidly developed. In an effort to keep you up to date on the most current information, this documentation will be updated more often than traditional Novell product documentation. To create a more dynamic environment, it will quickly include any feedback and new virtualization discoveries made by you and users like you through the User Comments feature at the bottom of each page.

Although a more dynamic documentation environment can be beneficial, there will also be some drawbacks. The information might not have gone through a formal editing cycle before being published. The information might be less authoritative, might not completely cover obvious topics, and could have more typos than traditional product documentation. It might also include untested instructions for virtualization procedures you might want to try.

The success of this documentation strategy depends on you and a community of users providing valuable feedback to help Novell and others use virtualization. We realize that many of you are experts on virtualization and enterprise-wide operating systems based on Linux and open source.

We encourage you to use the *User Comments* feature at the bottom of each page of the online documentation to post a comment, clarification, or a discovery you have made about the task or technology described on the page. To propose new topics or make general comments about the entire collection of virtualization documentation, please use the User Comments feature at the bottom of this page.

We are experimenting with this type of publishing model to provide you with the best information services possible.

# **Configuration Options and Settings**

This section contains the following topics:

- Section 1.1, "xm Commands," on page 10
- Section 1.2, "xend," on page 12
- Section 1.3, "Virtual Machine Settings," on page 14
- Section 1.4, "Setting Up a 32-Bit Domain 0 on a 64-Bit Hypervisor," on page 17
- Section 1.5, "Virtual CD Readers," on page 19
- Section 1.6, "Remote Access Methods," on page 22
- Section 1.7, "VNC Viewer," on page 22
- Section 1.8, "The Boot Loader Program," on page 25
- Section 1.9, "Editing the Boot Loader File," on page 26
- Section 1.10, "Changing the Host's Desktop from Text Mode to GUI Mode," on page 27
- Section 1.11, "Managing Domain 0 Memory," on page 28
- Section 1.12, "Xen Boot Parameters," on page 30
- Section 1.13, "Paravirtual Mode and Journaling File Systems," on page 32
- Section 1.14, "Virtual Machine Initial Startup Files," on page 32
- Section 1.15, "Virtual Machine Clock Settings," on page 33
- Section 1.16, "Uninstalling Virtualization Software," on page 35
- Section 1.17, "Mouse Pointer on the Host Desktop," on page 35
- Section 1.18, "Sparse Image Files and Disk Space," on page 35
- Section 1.19, "Virtual Keyboards," on page 35
- Section 1.20, "Using the Command Line to Create Virtual Machines," on page 37
- Section 1.21, "Mapping Physical Storage to Virtual Disks," on page 37
- Section 1.22, "Virtual Disks," on page 38
- Section 1.23, "Types of Installation Sources," on page 38
- Section 1.24, "Deleting Virtual Machines," on page 40
- Section 1.25, "Migrating Virtual Machines," on page 40
- Section 1.26, "Passing Key Combinations to Virtual Machines," on page 40
- Section 1.27, "xm block-list Device Numbers," on page 41
- Section 1.28, "File-Backed Virtual Disks and Loopback Devices," on page 41
- Section 1.29, "Saving Virtual Machines," on page 42
- Section 1.30, "Restoring Virtual Machines," on page 42
- Section 1.31, "Virtual Machine States," on page 43

# 1.1 xm Commands

The xm command provides a command line interface for managing virtual machines. It can be used to create, pause, and shut down virtual machines. It can also be used to list the current domains, enable or pin virtual CPUs, and attach or detach block devices. For example, the xm list command displays the status of all virtual machines.

Figure 1-1 xm list Command

|                                           | Terminal |           |       |         | _ = × |
|-------------------------------------------|----------|-----------|-------|---------|-------|
| <u>File Edit View Terminal Tabs H</u> elp |          |           |       |         |       |
| sbearnson:~ # xm list                     |          |           |       |         | A     |
| Name                                      | ID       | Mem VCPUs | State | Time(s) |       |
| Domain-0                                  | 0        | 457 2     | r     | 2712.9  |       |
| oes2l-1                                   | 7        | 512 1     | -b    | 16.3    |       |
| sb-0-203-sles10                           |          | 512 1     |       | 12.9    |       |
| sbearnson:~ #                             |          |           |       |         |       |
| —                                         |          |           |       |         |       |
|                                           |          |           |       |         |       |
|                                           |          |           |       |         | -     |

The syntax of the xm command usually follows the format:

xm <subcommand> [domain-id] [OPTIONS]

where subcommand is the xm command to run, domain-id is the ID number assigned to a domain or the name of the virtual machine, and OPTIONS indicates subcommand-specific options.

- All xm operations require that the Xen control daemon, xend, be running. For this reason, you should make sure xend starts whenever the host boots.
- Most xm commands require root privileges to allow interaction with the Xen hypervisor. Entering the xm command as a user other than root returns an error.
- Some xm commands return no information even though the action is completed. In some instances, for example, when shutting down a virtual machine, the action can take several seconds to complete. To verify that the action has completed, you might need to view its status another way, such as, using the xm list command.

| xm Subcommand | Description                                                                                                    |  |  |
|---------------|----------------------------------------------------------------------------------------------------|--|--|
| help          | Displays the list of xm subcommands                                                                                                    |  |  |
| console       | Attaches to a domain's console (Paravirtual only).                                                                                       |  |  |
|               | Virtual machines do not support more than one console connection at a time.                                                              |  |  |
| create        | Start a new domain using settings from a configuration file. (Deprecated: use $xm new$ )                                                 |  |  |
| new           | Add a domain to the xend database.                                                                                                    |  |  |
|               | <ul> <li>xm new -f to specify a configuration file based on Python*.</li> <li>xm new -F to specify an .sxp configuration file</li> </ul> |  |  |

| Table 1-1 xm St | ubcommands |
|-----------------|------------|
|-----------------|------------|

| xm Subcommand | Description                                                          |  |  |
|---------------|----------------------------------------------------------------------|--|--|
| delete        | Removes a domain from xend domain management.                        |  |  |
| destroy       | Terminates a domain immediately.                                     |  |  |
| domid         | Converts a domain name to domain ID.                                 |  |  |
| domname       | Converts a domain ID to a domain name.                               |  |  |
| dump-core     | Dumps a core for a specific domain.                                  |  |  |
| list          | Lists information about some or all domains.                         |  |  |
| mem-max       | Sets the maximum amount of memory to reserve for a domain.           |  |  |
| mem-set       | Sets the current amount of memory usage for a domain.                |  |  |
| migrate       | Migrates a domain to another host.                                   |  |  |
| pause         | Pauses a domain but maintain its current state in memory.            |  |  |
| reboot        | Reboots a domain.                                                    |  |  |
| rename        | Renames a domain.                                                    |  |  |
| restore       | Restores a domain from a saved state.                                |  |  |
| resume        | Resumes a suspended domain.                                          |  |  |
| save          | Saves a domain's entire state, including disk and memory, to a file. |  |  |
| shutdown      | Shuts down a domain.                                                 |  |  |
| start         | Starts a xend managed domain.                                        |  |  |
| suspend       | Saves a domain's current state.                                      |  |  |
| sysrq         | Sends a sysrq to a domain.                                           |  |  |
| top           | Monitors a host and domains in real time.                            |  |  |
| unpause       | Unpauses a paused domain.                                            |  |  |
| uptime        | Prints uptime for a domain.                                          |  |  |
| vcpu-list     | Lists the virtual CPUs for a domain or all domains.                  |  |  |
| vcpu-pin      | Specifies which CPUs a virtual CPU can use.                          |  |  |
| vcpu-set      | Sets the number of active virtual CPUs allowed for the domain.       |  |  |
| dmesg         | Reads and/or clears the xend message buffer.                         |  |  |
| info          | Gets information about the Xen host environment.                     |  |  |
| log           | Prints xend log file.                                                |  |  |
| serve         | Proxies xend XMLRPC over stdio.                                      |  |  |
| sched-credit  | Gets or sets credit scheduler parameters.                            |  |  |
| sched-sedf    | Gets or sets EDF parameters.                                         |  |  |
| block-attach  | Creates a new virtual block device.                                  |  |  |

| xm Subcommand   | Description                                            |
|-----------------|--------------------------------------------------------|
| block-detach    | Destroys a domain's virtual block device.              |
| block-list      | Lists virtual block devices for a domain.              |
| block-configure | Changes block device configuration.                    |
| network-attach  | Creates a new virtual network device and attach to it. |
| network-detach  | Detaches a domain's virtual network device.            |
| network-list    | Lists virtual network interfaces for a domain.         |
| vtpm-list       | Lists virtual TPM devices.                             |
| vnet-list       | Lists vnets.                                           |
| vnet-create     | Creates a vnet from a configuration file.              |
| vnet-delete     | Deletes a vnet.                                        |
| labels          | Lists <type> labels for (active) policy.</type>        |
| addlabel        | Adds a security label for domain or resource.          |
| rmlabel         | Removes a security label for domain or resource.       |
| getlabel        | Shows a security label for domain or resource.         |
| dry-run         | Tests if a domain can access its resources.            |
| resources       | Shows information for each labeled resource.           |
| makepolicy      | Builds a policy and creates .bin and .map files.       |
| loadpolicy      | Loads a binary policy into the hypervisor.             |
| cfgbootpolicy   | Adds a policy to the boot configuration.               |
| dumppolicy      | Prints hypervisor ACM state information.               |
| shell           | Launches an interactive shell.                         |
|                 |                                                        |

# 1.2 xend

The xend daemon is a key component of Xen virtualization. It performs management functions and stores settings that relate to the host environment and each virtual machine. You can customize xend to meet your specific configuration requirements.

• To specify xend operating parameters, edit the /etc/xen/xend-config.sxp file. The settings take effect the next time xend starts.

Figure 1-2 Editing the xend-config.sxp File

| 💈 xend-config.sxp (/etc/xen) - gedit 💶 🗆                                                                                                    | × |
|----------------------------------------------------------------------------------------------------|---|
| <u>Eile Edit View Search Tools Documents H</u> elp                                                                                                    |   |
| Image: New Open     Image: Open     Image: Open | * |
| succonfig.sxp X SLES10SP1withOES2.sxp X                                                                                                    |   |
| # -*- sh -*-                                                                                                    |   |
| *                                                                                                    |   |
| <pre># Xend configuration file.</pre>                                                                                                    |   |
| #                                                                                                    |   |
|                                                                                                    |   |
| # This example configuration is appropriate for an installation that                                                                                                    |   |
| # is disabled.                                                                                                    |   |
|                                                                                                    |   |
| # Commented out entries show the default for that entry, unless                                                                                                    |   |
| otherwise<br># specified                                                                                                    |   |
| # specified.                                                                                                    |   |
| #(logfile /var/log/xen/xend.log)                                                                                                    |   |
| #(loglevel DEBUG)                                                                                                    |   |
|                                                                                                    |   |
| # The Xen-API server configuration. (Please note that the Xen-API                                                                                                    |   |
| server is                                                                                                    |   |
| <pre># available as an UNSUPPORTED PREVIEW in Xen 3.0.4).</pre>                                                                                                    |   |
| # # This value configures the ports interfaces and access controls for                                                                                                    |   |
| the                                                                                                    |   |
| # Xen-API server. Each entry in the list starts with either unix, a                                                                                                    |   |
| port                                                                                                    |   |
| <pre># number, or an address:port pair. If this is "unix", then a UDP<br/>socket is</pre>                                                                                                    |   |
| SUCREL IS<br>#33 LUI1II LUI _TF IL I LUE3                                                                                                    | ╺ |
| In 1 Col 1 INS                                                                                                    |   |

- To start the xend daemon, enter service xend start.
- To stop the xend daemon, enter service xend stop.
- To restart the xend daemon, enter service xend restart.
- To check the status of the xend daemon, enter service xend status.

#### 1.2.1 xend Parameters

The parameters in the xend-config.sxp file can be customized to meet your requirements for virtualization. The following table lists some of the parameters.

| Parameter               | Description                                                                                                    |  |  |
|-------------------------|----------------------------------------------------------------------------------------------------|--|--|
| console-limit           | Sets the memory buffer limit for the host's desktop (domain 0) and assigns values on a per virtual machine basis.   |  |  |
| dom0-cpus               | Sets the number of CPUs used by the host's desktop.                                                                 |  |  |
| enable-dump             | Determines that a crash occurred and enables a dump. Default is 0.                                                  |  |  |
| external-migration-tool | Specifies the script that defines external device migration. Scripts must reside in the /etc/xen/scripts directory. |  |  |

 Table 1-2
 xend-config.sxp
 Parameters

| Parameter        | Description                                                                                                    |  |  |
|------------------|----------------------------------------------------------------------------------------------------|--|--|
| logfile          | Specifies the location of the log file. The default is <pre>/var/log/</pre> <pre>xend.log.</pre>                     |  |  |
| loglevel         | Sets the level of logging to CRITICAL, DEBUG, ERROR, INFO, or WARNING. The default is DEBUG.                         |  |  |
| dom0-min-mem     | Sets the minimum number of megabytes reserved for the host's desktop (domain 0).                                     |  |  |
| network-script   | Specifies the script that defines the networking environment. Scripts must reside in the /etc/xen/scripts directory. |  |  |
| xend-address     | Sets the address of xend.                                                                                            |  |  |
| xend-http-server | Enables the HTTP stream packet management server. The default is no.                                                 |  |  |
| xend-port        | Sets the HTTP management port. The default is 8000.                                                                  |  |  |
| xend-http-server | Enables the HTTP stream packet management server. The default is no.                                                 |  |  |

## **1.3 Virtual Machine Settings**

You can change a virtual machine's settings by modifying the settings stored in xend. This process requires you to export a virtual machine's settings from the xend database to a text file, edit the settings in the file to meet your configuration requirements, import the file back into xend, and restart the virtual machine.

**NOTE:** It is no longer recommended that you edit the initial startup files stored in /etc/xen/vm, because they are used only during the creation of a new virtual machine.

To modify a virtual machine's settings:

1 At the host desktop, enter xm list -l vm name > filename

where *vm\_name* is the name of the virtual machine you want to modify and *filename* is whatever you want to name the text file.

**2** Use a text editor to make and save any desired changes.

| SLES10SP1withOES2.sxp (/ho                                                                                                    | me/user1) - gedit                                                    |         |          | ×      |
|----------------------------------------------------------------------------------------------------|----------------------------------------------------------------------|---------|----------|--------|
| <u>Eile Edit View Search Tools D</u> ocuments <u>H</u> elp                                                                                                    |                                                                      |         |          |        |
| Image: New Open     ✓     Image: Save     Image: Save     Image: Save                                                                                                    | Redo Cut                                                             | Сору    | Paste    | *      |
| xend-config.sxp x                                                                                                    |                                                                      |         |          |        |
| <pre>(domain<br/>(domid 1)<br/>(on_crash destroy)<br/>(memory 384)<br/>(uuid 4fbcb943-871c-9a51-3a48-3ad99d<br/>(bootloader_args 'entry=xvda2:/boo<br/>(name SLES10SP1with0ES2)<br/>(maxmem 512)<br/>(on_reboot restart)<br/>(on_poweroff destroy)<br/>(vcpus 1)<br/>(bootloader /usr/lib/xen/boot/domUlo<br/>(shadow_memory 0)<br/>(cpu_weight 256)<br/>(cpu_cap 0)<br/>(features )<br/>(on_xend_start ignore)<br/>(on_xend_start ignore)<br/>(on_xend_stop ignore)<br/>(start_time 1178219902.47)<br/>(cpu_time 4574.26779201)<br/>(online_vcpus 1)<br/>(image<br/>(linux</pre> | 933841)<br>t/vmlinuz-xen<br>ader.py)<br>nel.Bg0o6h)<br>mdisk.Bch8YM) | ,/boot/ | initrd-x | en') = |
| ( <u> </u>                                                                                                    | Ln 1, Col 1                                                          | 1       | IN       | IS //  |

- **3** Enter xm new -F filename to import the virtual machine's new settings into xend.
- **4** Enter xm start vm name to start the virtual machine with its new settings.

You should repeat the entire process of exporting the file each time you want to make changes to a virtual machine's settings.

#### 1.3.1 xend Virtual Machine Settings Example

Virtual machine settings are exported from the xend database in "S expressions" format.

#### Example: Exported Virtual Machine Settings (Paravirtual)

```
(domain
(domid 1)
(on_crash destroy)
```

```
(memory 384)
    (uuid 4fbcb943-871c-9a51-3a48-3ad99d933841)
    (bootloader args '--entry=xvda2:/boot/vmlinuz-xen,/boot/initrd-
xen')
    (name SLES10SP1withOES2)
    (maxmem 512)
    (on reboot restart)
    (on poweroff destroy)
    (vcpus 1)
    (bootloader /usr/lib/xen/boot/domUloader.py)
    (shadow memory 0)
    (cpu weight 256)
    (cpu_cap 0)
    (features )
    (on_xend_start ignore)
    (on xend stop ignore)
    (start time 1178219902.47)
    (cpu time 4574.26779201)
    (online vcpus 1)
    (image
        (linux
             (kernel /var/lib/xen/tmp/kernel.Bg0o6h)
             (ramdisk /var/lib/xen/tmp/ramdisk.Bch8YM)
             (args 'TERM=xterm ')
        )
    )
    (status 2)
    (memory dynamic min 512)
    (memory dynamic max 512)
    (state -b----)
    (store_mfn 150467)
    (console mfn 150608)
    (device
        (vif
             (mac 00:16:3e:16:4f:40)
             (script vif-bridge)
             (uuid 643c21aa-68b8-fb32-7a2d-b9e88884bdd8)
             (backend 0)
        )
    )
    (device
         (vbd
             (uuid c799784d-930b-7608-4480-10463b3a9433)
             (dev xvda:disk)
             (uname file:/var/lib/xen/images/oes21/disk0)
             (mode w)
             (type disk)
             (backend 0)
        )
    )
    (device
        (vbd
             (uuid 27543b1c-638f-f3d4-45ba-a7cb9bbe5e59)
             (dev xvdb:disk)
```

```
(uname phy:/dev/cdrom)
             (mode r)
             (type disk)
             (backend 0)
        )
    )
    (device (vkbd (backend 0)))
    (device
        (vfb
             (vncunused 1)
             (uuid 82da21c4-483f-4184-fa5e-55441e0fca11)
             (location localhost:5900)
             (type vnc)
             (display :0.0)
             (xauthority /root/.Xauthority)
        )
    )
    (device
         (console
             (protocol vt100)
             (location 2)
             (uuid 9c67c00b-8566-84c2-3353-d1809cf534ca)
        )
    )
)
```

# 1.4 Setting Up a 32-Bit Domain 0 on a 64-Bit Hypervisor

A virtual machine host running on a 64-bit platform can access much more memory than one running on a 32-bit platform. However, there might be circumstances where you want to run the 32-bit version of the  $SUSE^{(R)}$  Linux operating system (as domain 0) on the 64-bit Xen hypervisor.

- 1 On 64-bit hardware, start the 32-bit SUSE Linux operating system installation program.
- **2** On the *Installation Settings* screen, edit the *Software* category so it includes the *Xen Virtual Machine Host Server* software package selection.
- **3** On the *Software > Software Selection and System Tasks* screen, click *Details* to view all packages.
- **4** In the *Filter* drop-down list, select *Search*, then search for kernel-xen. Make sure that kernel-xenpae is selected for installation and that kernel-xen is not selected.
- **5** Complete the SUSE Linux installation program.

The installation program copies files, reboots, and prompts you for additional setup information.

- 6 After entering the additional setup information, log in to the computer.
- 7 Access the SUSE Linux installation source media.

The 64-bit Xen hypervisor RPM is included in both 32-bit and 64-bit versions of the SUSE Linux installation media.

- 8 On the SUSE Linux installation source media, find the x86\_64 directory that contains xen.rpm.
- **9** Use the following command to install the RPM:

```
rpm -U xen.rpm --ignorearch --force
```

**10** Edit the GRUB boot loader settings by running *YaST* > *System* > *Boot Loader* or editing the file at /boot/grub/menu.lst.

| 0                                                                                | YaST2@sbearnson _ 🗆 🗙                    |
|----------------------------------------------------------------------------------|------------------------------------------|
| Section Name                                                                     | Boot Loader Settings: Section Management |
| the boot loader section name.<br>The section name must be<br>unique.             | Section Editor                           |
| Section Settings                                                                 | Section Name                             |
| Optional Kernel Command                                                          | XEN                                      |
| Line Parameter lets you<br>define additional parameters<br>to pass to the kernel | Section Settings                         |
| Kernel Image defines the                                                         | Optional Kernel Command Line Parameter   |
| kernel to boot. Either enter<br>the name directly or choose                      | resume=/dev/sda2 splash=silent showopts  |
| via Browse                                                                       | Kernel Image                             |
| Initial RAM Disk, if<br>non-empty, defines the initial                           | /boot/vmlinuz-2.6.16.43-0.5-xen          |
| the path and file name<br>directly or choose by using                            | /boot/initrd-2.6.16.43-0.5-xen           |
| browse                                                                           | /dev/sda1                                |
| Root Device sets the device to<br>pass to the kernel as root                     | Vga Mode                                 |
| device.                                                                          | 0x31a                                    |
| Vga Mode defines the VGA<br>mode for the console the                             | Hypervisor                               |
| kernel should set when                                                           | /boot/xen.gz                             |
| Hyperviser specifies the                                                         | Additional Xen Hypervisor Parameters     |
| Hypervisor to use.                                                               |                                          |
|                                                                                  |                                          |
|                                                                                  | Back Abort OK                            |

**11** Change Hypervisor to /boot/xen.gz.

The xen.gz hypervisor is the 64-bit hypervisor.

- **12** Reboot the computer.
- **13** During the boot process, select the Xen option from the GRUB boot loader.
- **14** Verify that the computer is running the 32-bit Domain 0 by entering: uname -m

It should report a 32-bit machine name, such as i686.

**15** Verify that the computer is running the 64-bit hypervisor by entering:

xm info | grep xen\_caps

It should report a 64-bit Xen hypervisor, such as xen-3.0-x86\_64.

## 1.5 Virtual CD Readers

**NOTE:** Only limited support for virtual machine removable media is available in the original version of SUSE Linux 10 SP1. Much of the following information pertains to functionality available in the maintenance update scheduled for public release in Summer 2007.

If you are installing drivers from the SUSE Linux Enterprise Virtual Machine Driver Pack, proceed by completing one of the following:

• If you have updated to virt-manager 0.3.1-0.24 or later, complete the instructions in Section 1.5.3, "Adding Virtual CD Readers," on page 20 to set up the ISO image file as a virtual CD reader.

The most recent virt-manager package is available through the SUSE Linux Enterprise 10 SP1 update channel.

• If you are running an earlier version of virt-manager, you must set up the ISO image file as a virtual CD reader when you create the virtual machine or add a virtual CD reader based on the ISO image file following the instructions in Section 1.5.4, "Adding Virtual CD Readers (Command Line Method)," on page 21.

Virtual CD readers can be set up when a virtual machine is created or added to an existing virtual machine. A virtual CD reader can be based on an physical CD/DVD or based on an ISO image. Virtual CD readers work differently depending on whether they are paravirtual or fully virtual.

- Section 1.5.1, "Virtual CD Readers on Paravirtual Machines," on page 19
- Section 1.5.2, "Virtual CD Readers on Fully Virtual Machines," on page 20
- Section 1.5.3, "Adding Virtual CD Readers," on page 20
- Section 1.5.4, "Adding Virtual CD Readers (Command Line Method)," on page 21
- Section 1.5.5, "Removing Virtual CD Readers," on page 21
- Section 1.5.6, "Switching CDs on a Paravirtual Machine," on page 21

#### 1.5.1 Virtual CD Readers on Paravirtual Machines

A paravirtual machine can have up to 16 block devices comprised of virtual CD readers and virtual disks. On paravirtual machines, virtual CD readers present the CD as a virtual disk with read-only access. Unless you remove the virtual CD reader, the virtual machine assumes that the originally-inserted CD is still in the CD reader, even if you have ejected it. If it has been ejected, the virtual machine will not be able to access the CD (or any other newly-inserted CD) and will receive I/O errors. Virtual CD readers cannot be used to write data to a CD. They are configured as read-only devices.

After you have finished accessing a CD on a paravirtual machine, it is recommended that you remove the virtual CD reader from the virtual machine.

### 1.5.2 Virtual CD Readers on Fully Virtual Machines

A fully virtual machine can have up to four block devices comprised of virtual CD readers and virtual disks. A virtual CD reader on a fully virtual machine interacts with the inserted CD in the way you expect a physical CD reader to interact. For example, in a Windows XP virtual machine, the inserted CD appears in the Devices with Removable Storage section of My Computer.

When a CD is inserted in the physical CD reader on the host computer, all virtual machines with virtual CD readers based on the physical CD reader, such as /dev/cdrom/, are able to read the inserted CD. Assuming the operating system has automount functionality, the CD should automatically appear in the file system. Virtual CD readers cannot be used to write data to a CD. They are configured as read-only devices.

#### 1.5.3 Adding Virtual CD Readers

Virtual CD readers can be based on a CD inserted into the CD reader or an ISO image file.

- **1** Make sure that the virtual machine is running and the operating system has finished booting.
- **2** Insert the desired CD into the physical CD reader or copy the desired ISO image to a location available to the virtual machine's file system.
- **3** Run Virtual Machine Manager.
- 4 Select the virtual machine, then click *Details*.
- **5** Click *Hardware* > *Disk*.
- 6 Click CD-ROM.
- 7 Specify the path to the physical CD reader, such as /dev/cdrom. If you are adding a virtual CD reader based on an ISO, specify the path to the ISO image file.
- 8 Click *OK* to apply the changes.

A new block device, such as /dev/xvdb, is added to the virtual machine.

- 9 If the virtual machine is running Linux, complete the following:
  - **9a** Open a terminal in the virtual machine and enter fdisk -1 to verify that the device was properly added. You could also enter 1s /sys/block to see all disks available to the virtual machine.

The CD is recognized by the virtual machine as a virtual disk with a drive designation, for example,

/dev/xvdb

**9b** Enter the command to mount the CD or ISO image using its drive designation. For example, enter

mount -o ro /dev/xvdb /cd1

mounts the CD to a mount point named /cd1.

The CD or ISO image file should be available to the virtual machine at the specified mount point.

**10** If the virtual machine is running Windows, reboot the virtual machine.

Verify that the virtual CD reader appears in its My Computer section

### 1.5.4 Adding Virtual CD Readers (Command Line Method)

- **1** Make sure that the virtual machine is running and that the operating system has finished booting.
- **2** Insert the CD into the physical CD reader or copy the ISO image to the host.
- 3 In a terminal on the host, enter the appropriate command
  - To set up an ISO image file, enter:

xm block-attach vm\_id file:/mycd.iso hdc:cdrom r

where vm\_id is the virtual machine ID, mycd.iso is the path to the ISO image file, and hdc is the drive designation presented to the virtual machine.

If the virtual machine is paravirtual, replace the device designation with a vdbx device designation, such as

xm block-attach vm id file:/mycd.iso xvdb:cdrom r

• To set up a physical CD reader, enter:

xm block-attach vm\_id phy:/dev/cdrom hdc:cdrom r

where  $vm_id$  is the virtual machine ID, dev/cdrom is the path to the physical CD reader, hdc is the physical drive designation to be presented to the virtual machine, and cdrom is the name you specify for the device.

If the virtual machine is paravirtual, replace the hdc drive designation with a vdbx drive designation, such as

xm block-attach vm id phy:/dev/cdrom xvdb:cdrom r

4 (Conditional) If running full virtualization mode, reboot the virtual machine.

The CD or ISO image file should appear in the virtual machine's operating system.

#### 1.5.5 Removing Virtual CD Readers

- 1 Make sure that the virtual machine is running and the operating system has finished booting.
- 2 (Conditional) If the virtual CD reader is mounted, unmount it from within the virtual machine.

TIP: You can enter fdisk -1 in the virtual machine's terminal to view its block devices.

- **3** Run Virtual Machine Manager.
- 4 Select the virtual machine, then click *Details*.
- **5** Click *Hardware* > *Disk*.
- 6 Select the virtual CD-ROM device to remove.
- 7 Click *Remove* to remove the virtual CD-ROM device.
- **8** Press the hardware eject button to eject the CD.

#### 1.5.6 Switching CDs on a Paravirtual Machine

To switch between CDs or ISO images on a paravirtual machine requires you to remove (detach) the virtual CD reader that contains the original CD or points to the ISO image file and then add (attach) the virtual CD reader with the newly-inserted CD or the location of a new ISO image file.

NOTE: This procedure requires virt-manager version 0.3.1-0.19 or later.

- **1** Make sure that the virtual machine is running and the operating system has finished booting.
- 2 (Conditional) If the virtual CD reader is mounted, unmount it from within the virtual machine.

TIP: You can enter fdisk -l in the virtual machine's terminal to view its block devices.

- **3** Run Virtual Machine Manager.
- 4 Select the virtual machine, then click *Details*.
- **5** Click *Hardware* > *Disk*.
- 6 Select the virtual CD-ROM device that contains the CD or points to the ISO image file that you want to switch.
- 7 Click Edit
- 8 Press the hardware eject button to eject the CD.

## 1.6 Remote Access Methods

Some configurations, such as those that include rack-mounted servers, require a computer to run without a video monitor, keyboard, or mouse. This type of configuration is often referred to as "headless" and requires the use of remote administration technologies.

Typical configuration scenarios and technologies include:

**Graphical Desktop with X Window Server\*:** If a graphical desktop, such as GNOME\* or KDE, is installed on the virtual machine host you can use a remote viewer, such as a VNC viewer, on a remote computer to log in and manage the host environment by using graphical tools, such as Virtual Machine Manager.

**Text and Graphical Applications:** If neither a graphical desktop nor the X Window Server is installed, but the X Windows libraries are installed on the virtual machine host, you can use the ssh -X command from the remote computer to log in and manage the virtualization host environment. You can then use Virtual Machine Manager and the xm command to manage virtual machines and the vm-install command to create them.

**Text Only:** You can use the ssh command from a remote computer to log in to a virtual machine host and access its text-based console. You can then use the xm command to manage virtual machines and the vm-install command to create new virtual machines.

## 1.7 VNC Viewer

By default, Virtual Machine Manager uses the VNC viewer to show the display of a virtual machine. You can also use VNC viewer from the virtual machine host's console (known as local access or onbox access) or from a remote computer.

- Section 1.7.1, "Viewing Virtual Machines through the Host IP Address," on page 23
- Section 1.7.2, "Viewing Virtual Machines through the Virtual Machine IP Address," on page 24
- Section 1.7.3, "Assigning VNC Viewer Port Numbers to Virtual Machines," on page 24
- Section 1.7.4, "Using SDL instead of a VNC Viewer," on page 25

### **1.7.1** Viewing Virtual Machines through the Host IP Address

You can use the host's IP address and a VNC viewer to view a virtual machine's display. When a virtual machine is running, the VNC server on the host assigns the virtual machine a port number to be used for VNC viewer connections. The assigned port number is the lowest port number available when the virtual machine starts. The number is only available for the virtual machine while it is running. After shutting down, the port number might be assigned to other virtual machines.

For example, if ports 1 and 2 and 4 and 5 are assigned to the running virtual machines, the VNC viewer assigns the lowest available port number, 3. If port number 3 is still in use the next time the virtual machine starts, the VNC server assigns a different port number to the virtual machine.

To use the VNC viewer from a remote computer, remote administration must be enabled on the host. You can use the YaST Remote Administration module.

Figure 1-3 YaST Remote Administration

| â                                                                                                    | YaST2@sb-0 _ C X                                                                                                    |
|----------------------------------------------------------------------------------------------------|----------------------------------------------------------------------------------------------------|
| If this feature is enabled, you<br>can administer this machine<br>remodely from another<br>machine. Use a VNC client,<br>such as kred (connect to<br><br><br>destrame>5901), or a<br>Java <apbile browser<br="" web="">(connect to<br/><i>http://~hostname&gt;5901</i>). This<br/>form of remole administration<br/>is less secure than using<br>SSH.<br><b>Firewall Settings</b><br/>To gene the firewall to allow<br/>access to the service from<br/>remote computers, set <b>Open</b><br/><b>Port in Firewall</b>.<br/>To select interfaces on which<br/>to open the ort, click Firewall<br/><b>Desits</b>.<br/>This option is available only if<br/>the firewall is enabled.</br></br></apbile> | Remote Administration     Remote Administration     Jow Remote Administration     Do Not Allow Remote Administration     Firewall Settings     Oren Port in Pirewall     Firewall is disabled |
|                                                                                                    | Back Abort Einish                                                                                                    |

To access the virtual machine from the host's local console or a remote computer running a VNC viewer client, enter one of the following commands:

- vncviewer host\_ip::590#
- vncviewer host\_ip:#

where *host\_ip* is the IP address of the virtual machine host and # is the VNC viewer port number assigned to the virtual machine.

Figure 1-4 VNC Viewer Command

| <u>F</u> ile | <u>E</u> dit | View  | Terminal  | Ta <u>b</u> s | Help      |   |
|--------------|--------------|-------|-----------|---------------|-----------|---|
| sb-0:        | ~ # \        | ncvie | wer 137.0 | 55.59.        | 203::5901 | - |
|              |              |       |           |               |           |   |
|              |              |       |           |               |           |   |
|              |              |       |           |               |           |   |
|              |              |       |           |               |           | - |

If you are using the built-in VNC viewer of an Internet browser, such as Internet Explorer or Mozilla\* Firefox\*, use 580# as the port number, where # is the VNC viewer port number assigned to the virtual machine.

Figure 1-5 Mozilla Firefox VNC Viewer

| 😻 Re  | emote        | Desktop        | - Mozil | la Firefox        |               |          |               |             |   |      |       | _                  |      |
|-------|--------------|----------------|---------|-------------------|---------------|----------|---------------|-------------|---|------|-------|--------------------|------|
| Eile  | <u>E</u> dit | <u>V</u> iew H | History | <u>B</u> ookmarks | <u>T</u> ools | Help     | del_icio.us   |             |   |      |       |                    |      |
| 4     | • 🔿          | • 🕑            | 8       | s 👟 📰             | <b>FAG</b>    | http     | o://137.65.59 | 9.203:5801/ | • | G• G | oogle | Q                  | ۰.   |
| Dis   | sconne       | ct Option      | ons C   | lipboard S        | Send Cl       | ri-Ait-D | el Refresi    | h           |   |      |       |                    |      |
|       | I            | Passwor        | d:      |                   |               | ОК       |               |             |   |      |       |                    |      |
| •     |              |                |         |                   |               |          |               |             |   |      |       |                    | •    |
| Apple | et VncVi     | ewer start     | ted     |                   |               |          |               |             |   |      | 0     | pe <u>n</u> Notebo | ok / |

When successfully connected, the VNC viewer shows the display of the running virtual machine.

# 1.7.2 Viewing Virtual Machines through the Virtual Machine IP Address

You can use a VNC viewer to directly view a virtual machine's display.

To use a VNC viewer from a remote computer, remote administration must be enabled on the virtual machine.

To access the virtual machine from the virtual machine's local console or a remote computer running a VNC viewer client, enter one of the following commands:

- vncviewer vm ip::590#
- vncviewer vm ip:#

where vm\_ip is the IP address of the virtual machine and # is the VNC viewer port number assigned to the virtual machine.

If you are using the built-in VNC viewer of an Internet browser, such as Internet Explorer or Mozilla Firefox, use 580# as the port number, where # is the VNC viewer port number assigned to the virtual machine.

When successfully connected, the VNC viewer shows the display of the running virtual machine.

#### 1.7.3 Assigning VNC Viewer Port Numbers to Virtual Machines

Although the default behavior of VNC viewer is to assign the first available port number, you might want to assign a specific VNC viewer port number to a specific virtual machine.

To assign a specific port number, edit the virtual machine's setting (/etc/xen/vm\_name) to include the line (vncdisplay #) where # is the assigned port number.

**TIP:** Assign higher port numbers to avoid conflict with port numbers assigned by the VNC viewer, which uses the lowest available port number.

### 1.7.4 Using SDL instead of a VNC Viewer

If you access a virtual machine's display from the virtual machine host console (known as local or on-box access), you might want to use SDL instead of VNC viewer. VNC viewer is faster for viewing desktops over a network, but SDL is faster for viewing desktops from the same computer.

To set the default to use SDL instead of VNC, change the virtual machine's configuration information to the following. For instructions, see Section 1.3, "Virtual Machine Settings," on page 14.

- If it is a fully virtual machine, use vnc=0 and sdl=1.
- If it is a paravirtual virtual machine, use vfb=["type=sdl"].

Remember that, unlike a VNC viewer window, closing an SDL window terminates the virtual machine.

## 1.8 The Boot Loader Program

The boot loader controls how the virtualization software boots and runs. You can modify the boot loader properties by using YaST or by directly editing the boot loader configuration file.

The YaST boot loader program is located at YaST > System > Boot Loader. The Boot Loader Settings screen lists the sections that appear as options on the boot menu. From this screen, you can change the boot loader so it auto-selects the virtual machine host option when booting.

Figure 1-6 Boot Loader Settings

| 0                                                                                                    | YaST2@sbeamson                                                                                                    | _ = ×  |
|----------------------------------------------------------------------------------------------------|----------------------------------------------------------------------------------------------------|--------|
| Section List                                                                                                    | Boot Loader Settings                                                                                                    |        |
| From <b>Other</b> , you can<br>manually edit the boot loader<br>configuration files, clear the<br>current configuration and                      | Section Management Boot Loader Installation                                                                                                    |        |
| propose a new configuration,<br>start from scratch, or reread                                                                                    | Def. Label Type Section Summary                                                                                                    |        |
| the configuration saved on<br>your disk. If you have<br>multiple Linux systems<br>installed, YaST can try to find<br>them and merge their menus. | XEN     XEN     Xen     append ensume skle     SUSE Linux Enterprise Server 10 SP1     Image append -resume-kle     SUSE Linux Enterprise Server 10 SP1     (dev/sda3)     Image append -resume-kle     (Dur     bickotifiset-1, chainin     Failsate - SUSE Linux Enterprise Server 10 SP1     mage append -showpist kle |        |
|                                                                                                    | Add     Edit     Delete   Set as Default                                                                                                    | t      |
|                                                                                                    |                                                                                                    | ther 🔻 |
|                                                                                                    | Back Abort                                                                                                    | Einish |

Select the Xen section, then click Edit to manage the way the boot loader and Xen function.

Figure 1-7 Boot Loader Settings: Section Management

| 0                                                                    | YaST2@sbeamson _ 🗆 🗙                     |
|----------------------------------------------------------------------|------------------------------------------|
| Section Name                                                         | Boot Loader Settings: Section Management |
| the boot loader section name.<br>The section name must be<br>unique. | Section Editor                           |
| Section Settings                                                     | Section Name                             |
| Optional Kernel Command                                              | XEN                                      |
| define additional parameters<br>to pass to the kernel                | -Section Settings                        |
| Kernel Image defines the                                             | Ogtional Kernel Command Line Parameter   |
| kernel to boot. Either enter                                         | resume=/dev/sda2 splash=silent showopts  |
| via Browse                                                           | Kernel Image                             |
| Initial RAM Disk,if                                                  | /boot/vmlinuz-2.6.16.43-0.5-xen          |
| non-empty, defines the initial<br>ramdisk to use. Either enter       | Initial RAM Disk                         |
| the path and file name                                               | /boot/initrd-2.6.16.43-0.5-xen Browse    |
| Browse                                                               | Root Device                              |
| Root Device sets the device to                                       | /dev/sda1 💌                              |
| pass to the kernel as root                                           | Vga Mode                                 |
| device.                                                              | 0x31a                                    |
| vga Mode defines the VGA<br>mode for the console the                 | Hypervisor                               |
| kernel should set when                                               | /boot/xen.gz                             |
| Humanyigan energifies the                                            | Additional Xen Hypervisor Parameters     |
| Hypervisor to use.                                                   |                                          |
|                                                                      |                                          |
|                                                                      | Back Abort                               |
|                                                                      |                                          |

You can use the Boot Loader program to specify functionality, such as:

- Pass kernel command line parameters
- Specify the kernel image and intial RAM disk
- Select a specific hypervisor
- Pass additional parameters to the hypervisor (see Section 1.12, "Xen Boot Parameters," on page 30)

### 1.9 Editing the Boot Loader File

You can customize your virtualization environment by editing the /boot/grub/menu.lst file.

If the Xen option does not appear on the GRUB boot menu, you can compare your updated GRUB boot loader file with the examples below to confirm that it was updated correctly.

The first example shows a typical GRUB boot loader file updated to load the kernel that supports virtualization software. The second example shows a GRUB boot loader file that loads the PAE-enabled virtualization kernel.

#### Example: Xen Section in the menu.lst File (Typical)

```
title XEN
root (hd0,5)
kernel /boot/xen.gz hyper_parameters
module /boot/vmlinuz-xen kernel_parameters
module /boot/initrd-xen
```

#### Example: Xen Section in the menu.lst File (PAE)

```
title XEN
root (hd0,5)
kernel /boot/xen-pae.gz hyper_parameters
module /boot/vmlinuz-xenpae kernel_parameters
module /boot/initrd-xenpae
```

The title line defines sections in the boot loader file. Do not change this line, because YaST looks for the word *XEN* to verify that packages are installed.

The root line specifies which partition holds the boot partition and /boot directory. Replace (hd0, 5) with the correct partition. For example, if the drive designated as hda1 holds the /boot directory, the entry would be (hd0, 0).

The kernel line specifies the directory and filename of the hypervisor. Replace hyper\_parameters with the parameters to pass to the hypervisor. A common parameter is dom0\_mem=amount\_of\_memory, which specifies how much memory to allocate to the host desktop. The amount of memory is specified in KB, or you can specify the units with a K, M, or G suffix, for example 128M. If the amount is not specified, the host desktop takes the maximum possible memory for its operations.

For more information about hypervisor parameters, see Section 1.12, "Xen Boot Parameters," on page 30.

The first module line specifies the directory and filename of the Linux kernel to load. Replace *kernel\_parameters* with the parameters to pass to the kernel. These parameters are the same parameters as those that can be passed to a standard Linux kernel on physical computer hardware.

The second module line specifies the directory and filename of the RAM disk used to boot the virtual machine host.

### 1.9.1 Specifying Xen as the Default Boot Option

To set the GRUB boot loader to automatically boot the Xen virtualization software, change the default entry from 0 (zero), which means the first title entry, to the number that corresponds to the title XEN entry. In the example file, Xen is the second title line, so to specify it, you would change the value of default from 0 to 1.

# **1.10** Changing the Host's Desktop from Text Mode to GUI Mode

If selecting the Xen option from the boot loader starts SUSE Linux desktop environment (domain 0) in text mode, the graphics card is probably not configured correctly. To properly configure the graphics card so you can switch to graphical mode, complete the following steps:

1 When the computer boots and loads the boot loader menu, select the option that includes the word *Xen*.

The computer boots and displays a command prompt.

- **2** At the command prompt, enter init 3 to make sure you are in text mode.
- **3** Enter sax2 to run the sax graphical configuration module.

- **4** Configure the GUI as desired.
- **5** Enter init 5 to switch to GUI mode.

## 1.11 Managing Domain 0 Memory

When the host is set up, a percentage of system memory is reserved for the hypervisor, and all remaining memory is automatically allocated to the host's desktop environment (domain 0).

A better solution is to set a minimum amount and a maximum amout of memory for domain 0 so that memory is more appropriately allocated to the hypervisor. A good maximum amount is 20 percent of total system memory up to 2 GB. A good minimum amount is at least 256 MB.

- Section 1.11.1, "Setting a Maximum Amount of Memory," on page 28
- Section 1.11.2, "Setting a Minimum Amount of Memory," on page 29

#### 1.11.1 Setting a Maximum Amount of Memory

- **1** Determine the amount of memory to set for domain 0.
- 2 At the host desktop, type xm list to view the currently allocated memory.
- **3** Run YaST > Boot Loader.

#### **4** Select the Xen section.

Figure 1-8 Boot Loader Settings: Section Management

| Section Name 📃                  | Boot Loader Settings: Section Managemen |
|---------------------------------|-----------------------------------------|
| Use Section Name to             |                                         |
| specify the boot loader         |                                         |
| section name. The section       | Section Editor                          |
| name must be unique.            |                                         |
| Section Settings                | Section <u>N</u> ame                    |
| Optional Kernel                 | XEN                                     |
| Command Line                    |                                         |
| Parameter lets you define       | Section Settings                        |
| additional parameters to        | Optional Kernel Command Line Parameter  |
| pass to the kernel              |                                         |
| Kernel Image defines the        | resume=/dev/sdaz spiasn=silent snowopts |
| kernel to boot. Either enter    | Kernel Image                            |
| the name directly or            | /boot/semijauz 2 6 16 4 6 0 7 yep       |
| choose via Browse               | DIOWSE                                  |
| Initial RAM Disk,if             | Initial RAM Disk                        |
| non-empty, defines the          | /boot/initrd-2.6.16.46-0.7-xen          |
| initial ramdisk to use.         |                                         |
| Either enter the path and       | Root Device                             |
| file name directly or           | /dev/sda1 🔻                             |
| choose by using Browse          | Vera Mada                               |
| Root Device sets the            | vga Mode                                |
| device to pass to the           | 0x31a                                   |
| kernel as root device.          | Hypervisor                              |
| Vga Mode defines the VGA        | /bot/yen gz                             |
| mode for the <i>console</i> the | (Addreitige                             |
| kernel should set when          | Additional Xen Hypervisor Parameters    |
| booting                         | dom0_mem=768M                           |
|                                 |                                         |
| rypervisor specifies the        |                                         |

- 5 In Additional Xen Hypervisor Parameters, add dom0\_mem=mem\_amount where mem\_amount is the maximum amount of memory to allocate to the host desktop (domain 0). Add K, M, or G, to specify the size, for example, dom0\_mem=768M.
- 6 Restart the computer to apply the changes.

#### 1.11.2 Setting a Minimum Amount of Memory

To set a minimum amount of memory for the host desktop (domain 0), edit the dom0-min-mem parameter in the xend-config.sxp file and restart xend. For more information, see Section 1.2, "xend," on page 12.

# 1.12 Xen Boot Parameters

You can pass the following parameters to the Xen hypervisor. They can be appended to Xen's command line by using the Boot Loader program in YaST. For more information, see Section 1.8, "The Boot Loader Program," on page 25.

**NOTE:** All parameters must be entered on a single line and be separated by a single space between each parameter.

| Parameter                                                                | Description                                                                                                    |
|--------------------------------------------------------------------------|----------------------------------------------------------------------------------------------------|
| noreboot                                                                 | Do not automatically reboot the host when an error occurs. This parameter is useful to catch debug output if console messages via the serial line are not being caught.                                                                                             |
| nosmp                                                                    | Disable SMP support. This parameter is implied by ignorebiostables.                                                                                                    |
| watchdog                                                                 | Enable NMI watchdog support, which can report certain types of failures.                                                                                                    |
| noirqbalance                                                             | Disable software IRQ balancing and affinity. This can be used on systems such as Dell 1850/2850 that have workarounds in hardware for IRQ-routing issues.                                                                                                    |
| <pre>badpage=<pagenum>,[page num],</pagenum></pre>                       | Specify a list of pages not to be allocated because they contain bad bytes. For example, if byte 0x12345678 is bad, use the parameter badpage=0x12345.                                                                                                    |
| <pre>com1=<baud>, DPS,<br/><io_base>, <irq></irq></io_base></baud></pre> | Xen supports up to two 16550-compatible serial ports. For example:<br>com1=9600, 8n1, 0x408, 5 maps COM1 to a 9600-baud port, 8 data<br>bits, no parity, 1 stop bit, I/O port base 0x408, IRQ 5.                                                                    |
|                                                                          | Standard configuration options, such as I/O base and IRQ, only require a prefix of the full configuration string. If the baud rate is already configured, for example, by the boot loader, then <code>auto</code> can be specified in place of a numeric baud rate. |
| <pre>console=<item>,[item]</item></pre>                                  | Specify the destination for Xen console I/O. The default option is $\tt coml, vga.$                                                                                                    |
|                                                                          | <ul> <li>vga - Use a VGA console and allow keyboard input.</li> </ul>                                                                                                    |
|                                                                          | <ul> <li>com1 - User COM1 serial port.</li> </ul>                                                                                                    |
|                                                                          | <ul> <li>com2H - Use COM2 serial port. Transmitted characters have the<br/>MSB set. Received characters must also have the MSB set.</li> </ul>                                                                                                    |
|                                                                          | <ul> <li>com2L - Use COM2 serial port. Transmitted characters have the<br/>MSB cleared. Received characters must also have the MSB<br/>cleared.</li> </ul>                                                                                                    |
|                                                                          | The last two examples allow a single port to be shared by two subsystems, such as a console and debugger. Sharing is controlled by the MSB of each transmitted/received character.                                                                                  |

 Table 1-3
 Xen Boot Parameters

| Parameter                                                                                                    | Description                                                                                                    |
|----------------------------------------------------------------------------------------------------|----------------------------------------------------------------------------------------------------|
| sync_console                                                                                                    | Force synchronous console output. This parameter is useful if the system fails unexpectedly before all available output is sent to the console. In most cases, Xen automatically enters synchronous mode when an exceptional event occurs, but this parameter provides an additional manual fallback.                                                                                                    |
| conswitch= <switch-< td=""><td>Specify how to switch serial-console input between Xen and domain 0.</td></switch-<> | Specify how to switch serial-console input between Xen and domain 0.                                                                                                    |
| char> <auto-switch-char></auto-switch-char>                                                                         | The required sequence is CTRL- <switch-char> pressed three times. Specifying the backtick (`) character disables switching. The <auto-switch-char> specifies whether Xen should auto-switch input to domain 0 when it boots . If it is set to <math>x</math>, auto-switching is disabled. If any other character is entered or if the character is omitted, auto-switching is enabled.</auto-switch-char></switch-char> |
|                                                                                                    | The default switch-char is a.                                                                                                    |
| nmi= <action></action>                                                                                              | Specify what action to perform when an NMI parity or I/O error occurs.                                                                                                    |
|                                                                                                    | <ul> <li>fatal - Xen prints a diagnostic and then hangs.</li> </ul>                                                                                                    |
|                                                                                                    | <ul> <li>dom0 - Inform domain 0 of the NMI.</li> </ul>                                                                                                    |
|                                                                                                    | <ul> <li>ignore - Ignore the NMI.</li> </ul>                                                                                                    |
| mem= <kilobytes></kilobytes>                                                                                        | Set the physical RAM address limit. Any RAM appearing beyond this address in the memory map is ignored.                                                                                                    |
|                                                                                                    | A suffix, such as ${\tt B},{\tt K},{\tt M}, \text{or G}$ can be appended to specify bytes, kilobytes, megabytes, or gigabytes.                                                                                                    |
| dom0_mem= <kilobytes></kilobytes>                                                                                   | Set the amount of RAM to be allocated to domain 0.                                                                                                    |
|                                                                                                    | A suffix, such as ${\tt B},{\tt K},{\tt M}, \text{or G}$ can be appended to specify bytes, kilobytes, megabytes, or gigabytes.                                                                                                    |
| tbuf_size= <size></size>                                                                                            | Set the size of the per-CPU trace buffers in pages. The trace buffers are only enabled in debug builds, so most users can ignore this parameter.                                                                                                    |
| sched= <scheduler></scheduler>                                                                                      | Select which CPU scheduler Xen uses. Current schedulers include sedf, bvt, and credit scheduler (default).                                                                                                    |
| apic_verbosity=debug,ve<br>rbose                                                                                    | Print more detailed information about local APIC and IOAPIC configurations.                                                                                                    |
| lapic                                                                                                    | Force the use of local APIC even when it is disabled by a uniprocessor BIOS.                                                                                                    |
| nolapic                                                                                                    | Ignore the local APIC in a uniprocessor system, even if it is enabled by the BIOS.                                                                                                    |
| apic=bigsmp,default,es7<br>000,summit                                                                               | Specify the NUMA platform. This information can usually be probed automatically.                                                                                                    |
| apic=off, force, strict, h                                                                                          | Modify how Xen and domain 0 parse the BIOS ACPI tables.                                                                                                    |
| t,noirq,                                                                                                    | This parameter is automatically passed to the Linux kernel running on domain 0.                                                                                                    |

| Parameter               | Description                                                                                                 |
|-------------------------|----------------------------------------------------------------------------------------------------|
| apci_skip_timer_overrid | Instruct Xen and domain 0 to ignore timer-interrupt overide instructions specified by the BIOS ACPI tables. |
|                         | This parameter is automatically passed to the Linux kernel running on domain 0.                             |
| noapic                  | Instruct Xen and domain 0 to use the legacy PIC and ignore any IOAPICs that are present in the system.      |
|                         | This parameter is automatically passed to the Linux kernel running on domain 0.                             |

# **1.13 Paravirtual Mode and Journaling File Systems**

It is recommended that operating systems running in paravirtual mode set up their kernel on a separate partition that uses a non-journaling file system, such as ext2.

Before a paravirtualized operating system can boot, the management domain must construct a virtual machine and place the paravirtualized kernel in it. Then, the paravirtualized operating system boots. To retrieve the kernel during the bootstrapping process, the virtual machine's boot disk is mounted in read-only mode, the kernel is copied to the virtual machine's memory, and then the boot disk is unmounted.

When a virtual machine's operating system crashes, its disks are not shut down in an orderly manner. This should not pose a problem to a virtual machine running in full virtualization mode because the pending disk entries are checked and corrected the next time the operating system starts. If the disk is using a journaling file system, the journal is replayed to update and coordinate any pending disk entries.

This type of system crash poses a potential problem for paravirtualized operating systems. If a paravirtualized operating system using a journaled file system crashes, any pending disk entries cannot be updated and coordinated because the file system is initially mounted in read-only mode.

Therefore, it is recommended that you set virtual machine boot files, such as the kernel and ramdisk, on a separate partition that is formatted with a non-journaling file system, such as ext2.

# 1.14 Virtual Machine Initial Startup Files

During the process of creating a new virtual machine, initial startup settings are written to a file created at /etc/xen/vm/. During the creation process, the virtual machine starts according to settings in this file, but the settings are then transferred and stored in xend for ongoing operations.

**IMPORTANT:** Modifying the initial startup file to create or make changes to a virtual machine is not recommended. The preferred method for changing a virtual machine's settings is to use Virtual Machine Manager or to use follow the instructions in Section 1.3, "Virtual Machine Settings," on page 14.

When a virtual machine's settings are stored in xend, it is referred to as a "xen-managed domain" or "xen-managed virtual machine." Whenever the xen-managed virtual machine starts, it takes its settings from information stored in the xend database—not from settings in the initial startup file.

Although it is not recommended, you might need to start an existing virtual machine based on settings in the initial startup file. If you do, any xend settings stored for the virtual machine are overwritten by the startup file settings. Initial startup files are save to  $/etc/xen/vm/vm_name$ . Values must be enclosed in single quotes, such as localtime = '0'.

| Entry         | Description                                                                                                    |
|---------------|----------------------------------------------------------------------------------------------------|
| disk =        | Virtual disks for the virtual machine.                                                                                                    |
|               | <pre>For example: disk = [ 'file:/var/lib/xen/images/VM1_SLES10/ hda,hda,w' ]</pre>                                                                                                    |
|               | This entry specifies a virtual disk based on a file (file:) named hda located at / $var/lib/xen/images/VM1_SLES10/$ . It presents itself as the first drive (hda) and has read/write access (w). |
|               | Disks can also be based on a block device.                                                                                                    |
| memory =      | Virtual memory in megabytes.                                                                                                    |
| vcpus =       | Number of virtual CPUs.                                                                                                    |
| builder =     | Specifies paravirtual mode (linux) or full virtualization mode (hvm).                                                                                                    |
| name =        | Name of the virtual machine.                                                                                                    |
| vif =         | Randomly-assigned MAC addresses and bridges assigned to use the virtual machine's network addresses.                                                                                             |
| localtime =   | Specifies a localtime (0) or UTC (1) time setting.                                                                                                    |
| on_poweroff = | Specifies the action that the virtual machine performs when the operating system is powered off.                                                                                                 |
| on_reboot =   | Specifies the action that the virtual machine performs when the operating system reboots.                                                                                                    |
| on_crash =    | Specifies the action that the virtual machine performs when the operating system crashes.                                                                                                    |
| extra =       | Parameters passed to the kernel.                                                                                                    |
| bootloader =  | Location and filename of the domU boot loader.                                                                                                    |
| bootentry =   | Location of the kernel and initial ramdisk.                                                                                                    |
| ostype =      | Type of operating system.                                                                                                    |
| uuid =        | Identification number for a virtual drive.                                                                                                    |

 Table 1-4
 Initial Startup File Entries and Descriptions

## **1.15 Virtual Machine Clock Settings**

When booting, virtual machines get their initial clock time from their host. After getting their initial clock time, fully virtual machines manage their time independently from the host. Paravirtual machines manage clock time according to their independent wallclock setting. If the independent wallclock is enabled, the virtual machine manages its time independently and does not synchronize

with the host. If the independent wallclock is disabled, the virtual machine periodically synchronizes its time with the host clock.

**NOTE:** OES 2 NetWare virtual machines manage clock time independently after boot up. They do not synchronize with the host clock time.

If a guest operating system is configured for NTP and the virtual machine's independent wallclock setting is disabled, it will still periodically synchronize its time with the host time. This dual type of configuration can result in time drift between virtual machines that need to be synchronized. To effectively use an external time source, such as NTP, for time synchronization on a virtual machine, the virtual machine's independent wallclock setting must be enabled (set to 1). Otherwise, it will continue to synchronize its time with its host.

#### Viewing the Independent Wallclock Setting

- 1 Log in to the virtual machine's operating system as root.
- 2 In the virtual machine environment, enter
  - cat /proc/sys/xen/independent\_wallclock
    - 0 means that the virtual machine is getting time from the host and not using independent wallclock.
    - 1 means that the virtual machine is using independent wallclock and managing its time independent from the host.

#### Permanently Changing the Independent Wallclock Setting

- 1 Log in to the virtual machine environment as root.
- 2 Edit the virtual machine's /etc/sysctl.conf file.
- **3** Add or change the following entry:

```
xen.independent wallclock=1
```

Enter 1 to enable or 0 to disable the wall clock settting.

4 Save the file and reboot the virtual machine operating system.

When it boots, a virtual machine gets its initial clock time from the host. Then, if the wallclock setting is set to 1 in the sysctl.conf file, it manages its clock time independently and does not synchronize with the host clock time.

#### Temporarily Changing the Independent Wallclock Setting

- 1 Log in to the virtual machine environment as root.
- **2** Enter the following command:

echo "1" > /proc/sys/xen/independent\_wallclock

Enter 1 to enable or 0 to disable the wall clock settting.

**3** Add or change the following entry:

xen.independent\_wallclock=1

Enter 1 to enable or 0 to disable the wall clock settting.

Although the current status of the independent wallclock changes immediately, its clock time might not be immediately synchronized. It might take a long time to sync. The setting persists

until the virtual machine reboots. Then, it gets its initial clock time from the host and uses the independent wallclock according to setting specified in the syscel.conf file.

## 1.16 Uninstalling Virtualization Software

Virtualization software can be removed by using rpm commands or software management tools, but the Xen entry in the GRUB boot loader is not automatically removed. Edit the boot loader file to remove the entries or simply choose another option from the GRUB boot loader menu when the computer boots.

## 1.17 Mouse Pointer on the Host Desktop

If the mouse pointer on the host's desktop stops functioning properly, you might need to restart the graphical desktop by entering rcxdm restart.

## 1.18 Sparse Image Files and Disk Space

If the host's physical disk reaches a state where it has no available space, a virtual machine using a virtual disk based on a sparse image file is unable to write to its disk. Consequently, it reports input/ output errors.

The Reiser file system, perceiving a corrupt disk environment, automatically sets the file system to read-only. If this situation happens, you should free up available space on the physical disk, remount the virtual machine's file system, and set the file system back to read-write.

For more information, see Section 1.13, "Paravirtual Mode and Journaling File Systems," on page 32.

# 1.19 Virtual Keyboards

When a virtual machine is started, the host creates a virtual keyboard that matches the keymap entry according to the virtual machine's settings. If there is no keymap entry in the virtual machine's settings, the host uses the keymap entry specified in host's xend file (xendconfig.sxp). If there is no keymap entry in either the host's xend file or the virtual machine's settings the virtual machine's keyboard defaults to English (US).

Unless you manually specify it, a keymap entry is not specified in the host's xend file or for any virtual machine. Therefore, by default, all virtual machine settings use the English (US) virtual keyboard. It is recommended that you specify a keymap setting for xend and for each virtual machine, especially if you want to migrate virtual machines to different hosts

To view a virtual machine's current keymap entry (if any), enter the following command on the host desktop:

xm list -1 vm name | grep keymap

You can specify a keymap entry to be used for all virtual machines and keymap entries for specific machines.

- To specify a global keymap entry for virtual machines on the host, edit the host's xendconfig.sxp file.
- To specify a keymap entry for a specific virtual machine, edit the virtual machine's settings by following instructions in Section 1.3, "Virtual Machine Settings," on page 14.

novdocx (en) 6 April 2007

In the device > vfb section, add the desired keymap entry to the file. For example, to specify a German keyboard, add a (keymap de) entry. Make sure the virtual machine's operating system is set to use the specified keyboard. After you specify the host's keymap setting, all virtual machines created by using the Create Virtual Machine Wizard on the host add the host's keymap entry to their virtual machine settings.

Virtual machines created before a host's keymap entry is specified are not automatically updated. These virtual machines start with the keyboard specified by the host, but the keymap entry is not a permanent part of the virtual machine's settings. For the entry to be permanent, it must be explicitly stated in the virtual machine's settings.

| Language             | Keymap Setting |
|----------------------|----------------|
| Danish               | da             |
| German               | de             |
| Swiss-German         | de-ch          |
| English (UK)         | en-gb          |
| English (US)         | en-us          |
| Spanish              | es             |
| Finnish              | fi             |
| French               | fr             |
| French - Belgium     | fr-be          |
| French - Canada      | fr-ca          |
| French - Switzerland | fr-ch          |
| Hungarian            | hu             |
| Icelandic            | is             |
| Italian              | it             |
| Japanese             | ја             |
| Dutch                | nl             |
| Dutch - Belgium      | nl-be          |
| Norwiegen            | no             |
| Polish               | pl             |
| Portuguese           | pt             |
| Portuguese - Brazil  | pt-br          |
| Russian              | ru             |
| Swedish              | SV             |
|                      |                |

#### Table 1-5 Language and Keymap Settings

# **1.20 Using the Command Line to Create Virtual Machines**

From the command line, you can enter vm-install to run a text version of the Create Virtual Machine Wizard. The text version of the wizard is helpful in environments without a graphical user interface.

For information on scripting a virtual machine installation, see the man pages of vm-install and vm-install-jobs.

Figure 1-9 Command Line Interface

```
File Edit View Terminal Tabs Help
                                                                             *
sbearnson:~ # vm-install
Gathering settings...
Please specify the type of operating system that will run within the virtual
machine. This defines many defaults, and helps decide how to start
paravirtualized operating systems.
 1: Microsoft Windows (other)
  2: Microsoft Windows 2000, 2003
 3: Microsoft Windows 9x. NT. XP
  4: Novell NetWare 6.5 SP6 and older
 5: Novell Open Enterprise Server 2 (Linux)
  6: Novell Open Enterprise Server 2 (NetWare)
 7: Other operating system
 8: RedHat (other)
 9: RedHat Enterprise Linux 3
 10: RedHat Enterprise Linux 4
11: RedHat Enterprise Linux 5
 12: SUSE (other)
13: SUSE Linux Enterprise Desktop 10
14: SUSE Linux Enterprise Server 10
15: SUSE Linux Enterprise Server 8
16: SUSE Linux Enterprise Server 9
 17: Solaris 10
18: Solaris 9 and older
[14] >
```

# 1.21 Mapping Physical Storage to Virtual Disks

To specify a mapping between physical storage and the virtual disk, you might need to edit the virtual machine's disk information. Follow the instructions in Section 1.3, "Virtual Machine Settings," on page 14, to change the device's uname entry to the desired setting.

#### Example: Virtual Machine Output from Xend

```
(vbd
 (dev xvda:disk)
 (uname file:/var/lib/xen/images/oes21/disk0)
 (mode w)
 (type disk)
 (backend 0)
        )
```

#### Table 1-6 uname Settings

| Protocol  | Description                                                                               | Example                        |
|-----------|-------------------------------------------------------------------------------------------|--------------------------------|
| phy:      | Block devices, such as a physical disk, in domain 0                                       | phy:/dev/hda                   |
| file:     | Raw disk images accessed by using loopback                                                | file:/path/file                |
| tap:aio:  | Raw disk images accessed by using blktap. Similar to loopback but with better performance | tap:aio:/path/file             |
| tap:vmdk: | VMware disk images accessed by using blktap                                               | <pre>tap:vmdk:/path/file</pre> |
| nbd:      | Raw disk images accessed by using NBD                                                     | ndb: ip_port                   |
| tap:qcow: | QEMU disk images accessed by using blktap                                                 | <pre>tap:qcow/path/file</pre>  |
| iscsi:    | iSCSI targets using connections initiated from domain 0                                   | iscsi:IQN,LUN                  |
| npiv:     | Fibre Channel connections initiated from domain 0                                         | npiv:NPIV,LUN                  |

## **1.22 Virtual Disks**

Virtual disks can be based on the following types of physical devices and files. Each type includes an example statement.

- A physical disk device, such as a DVD, that is accessible as a device to the host. phy:/dev/cdrom
- A file that contains a disk image accessible from the file system of the host. Disk images can be encoded as raw, QEMU, or VMware.

```
file:/mnt/disks/sles10sp1.iso
```

```
tap:aio:/mnt/disks/sles10sp1.iso specifies a raw disk that mi
tap:qcow:/mnt/disks/sles10sp1.iso.qcow
tap:vmdk:/mnt/disks/sles10sp1.iso.vmdk
```

- A remote storage device specified using the Internet SCSI (iSCSI) protocol.
   iscsi:iqn.2001-04.com.acme@0ac47ee2-216e-452a-a341-a12624cd0225
- A remote storage device specified using a Fibre Channel (NPIV) protocol. npiv:210400e08b80c40f

## 1.23 Types of Installation Sources

When installing an operating system on a virtual machine, you must specify a valid installation source. A valid installation source depends on the combination of the operating system being installed and on the virtual machine's virtualization mode.

- Section 1.23.1, "Installation Sources for Full Virtualization Mode," on page 39
- Section 1.23.2, "SUSE Linux Installation Sources for Paravirtual Mode," on page 39
- Section 1.23.3, "Red Hat Installation Sources for Paravirtual Mode," on page 39
- Section 1.23.4, "NetWare Installation Sources," on page 40

### **1.23.1 Installation Sources for Full Virtualization Mode**

The following types of installation sources are valid for installing guest operating systems on virtual machines running full virtualization mode. Each type includes an example statement.

- A physical disk device, such as a DVD, that is accessible as a device to the host. /dev/cdrom
- A disk image, such as an ISO file, that is accessible from the local file system of the machine performing the installation.

/mnt/install\_ISOs/sles10sp1.iso

- A remote storage device specified by using the Internet SCSI (iSCSI) protocol. iscsi:iqn.2001-04.com.acme@0ac47ee2-216e-452a-a341-a12624cd0225
- A remote storage device specified by using a Fibre Channel (NPIV) protocol. npiv:210400e08b80c40f

#### 1.23.2 SUSE Linux Installation Sources for Paravirtual Mode

In addition to the types of installation sources listed for full virtualization mode, the following types of installation sources are valid for installing the SUSE Linux operating system on virtual machines running paravirtual mode. Each type includes an example statement.

• A remote directory containing the install files specified by using the HTTP protocol. HTTPS is not supported.

http://www.domain.com/install\_sources/sles10sp1/

- A remote directory containing installation files specified by using the FTP protocol. ftp://www.domain.com/install\_sources/sles10sp1/
- A remote directory containing installation files specified by using the NFS protocol. nfs://www.domain.com/install sources/sles10sp1/
- A remote directory containing installation files specified by using the SMB protocol. smb://www.domain.com/install sources/sles10sp1/

#### 1.23.3 Red Hat Installation Sources for Paravirtual Mode

In addition to the types of installation sources listed for fully virtual machines, the following types of installation sources are valid for installing the Red Hat\* operating system on virtual machines running paravirtual mode. Each type includes an example statement.

• A remote directory containing installation files specified by using the HTTP protocol. HTTPS is not supported.

http://www.domain.com/install\_sources/rhel5/

- A remote directory containing installation files specified by using the FTP protocol. ftp://www.domain.com/install\_sources/rhel5/
- A remote directory containing installation files specified by using the NFS protocol. nfs:www.domain.com/install\_sources/rhel5/

NOTE: The SMB protocol cannot be used to specify a Red Hat installation source.

### 1.23.4 NetWare Installation Sources

A paravirtualized NetWare<sup>®</sup> operating system, such as OES 2 NetWare, runs in paravirtual mode and can be installed by using the same type of installation sources as those used to install on virtual machines running full virtualization mode.

## **1.24 Deleting Virtual Machines**

When you use Virtual Machine Manager or the xm command to delete a virtual machine, it no longer appears as a virtual machine, but its initial startup file and virtual disks are not automatically deleted.

To delete all components of a virtual machine configured with a file-backed virtual disk, you must manually delete its virtual disk image file (/var/lib/xen/images/) and its initial startup file (/etc/xen/vm).

## 1.25 Migrating Virtual Machines

A running virtual machine can be migrated from its source virtual machine host to another virtual machine host. This functionality is referred to as *live migration*. For live migration to work, the virtual machine being migrated must have access to its storage in exactly the same location on both source and destination host platforms.

Live migration only works when every entity involved is the same architecture. For example, a 64bit paravirtualized guest running on a 64-bit hypervisor can be migrated a host running a 64-bit hypervisor. If any one of the pieces does not match exactly, migration will fail.

The following xend options, which are located in the /etc/xen/xend-config.sxp file, need to be set on both hosts in order for live migration to work.

```
(xend-relocation-server yes)
(xend-relocation-port 8002)
(xend-relocation-address ")
(xend-relocation-hosts-allow ")
```

For information on modifying xend settings, see Section 1.2, "xend," on page 12.

## **1.26 Passing Key Combinations to Virtual Machines**

When in a virtual machine window, some key combinations, such as Ctrl+Alt+F1, are recognized by the virtual machine host and are not passed to the virtual machine. To bypass the virtual machine host, Virtual Machine Manager provides sticky key functionality. Pressing Ctrl, Alt, or Shift three times makes the key sticky, then you can press the remaining keys to pass the combination to the virtual machine.

For example, to pass Ctrl+Alt+F2 to a Linux virtual machine, press Ctrl three times, then press Alt+F2. You could also press Alt three times, then press Ctrl+F2.

The sticky key functionality is available in Virtual Machine Manager during and after installing a virtual machine.

# 1.27 xm block-list Device Numbers

Virtual devices are named internally in Xen using the Linux-style major and minor numbers. This is true even for non-Linux virtual machines. The number returned from xm block-list is a decimal representation of the combined major and minor numbers.

For example, if a virtual machine's virtual disk is designated as hda, the number returned from xm block-list is 768. hda has major number 3 and minor number 0. The major number is stored as a high-order byte; the minor is the lower byte. A decimal representation is (3\*256)+0 = 768. Another example, sda3 has major number 8 and minor number 3, so its decimal representation is (8\*256)+3 = 2051.

Of course, it is possible to manually work backwards from a number to discover the human-readable device name. For your reference, some common mappings listed in the following table.

| /dev/hda  | 768   |
|-----------|-------|
| /dev/hdb  | 832   |
| /dev/hdc  | 5632  |
| /dev/hdd  | 5696  |
| /dev/sda  | 2048  |
| /dev/sdb  | 2064  |
| /dev/sdc  | 2080  |
| /dev/sdd  | 2096  |
| /dev/xvda | 51712 |
| /dev/xvdb | 51728 |
| /dev/xvdc | 51744 |
| /dev/hdd  | 51760 |

# **1.28 File-Backed Virtual Disks and Loopback Devices**

When a virtual machine is running, each of its file-backed virtual disks consumes a loopback device on the host. By default, the host allows up to eight loopback devices to be consumed.

To simultaneously run more file-backed virtual disks on a host, you can increase the number of available loopback devices by adding the following option to the host's /etc/ modprobe.conf.local file.

options loop max\_loop=x

where x is the maximum number of loopback devices to create.

Changes take effect after the module is reloaded.

TIP: Enter rmmod loop and modprobe loop to unload and reload the module.

# 1.29 Saving Virtual Machines

The save operation preserves the exact state of the virtual machine's memory. The operation is somewhat similar to *hibernating* a computer. The virtual machine is off, but it can be quickly restored to its previously-saved running condition. The operation does not make a copy of any portion of the virtual machine's virtual disk.

When saved, the virtual machine is paused, its current memory state saved to a location you specify, and then the virtual machine is stopped. The amount of time to save the virtual machine depends on the amount of memory allocated. When saved, a virtual machine's memory is returned to the pool of memory available on the host.

The restore operation is used to return a saved virtual machine to its original running state.

**IMPORTANT:** After using the save operation, do not boot, start, or run a virtual machine that you intend to restore. If the virtual machine is at any time restarted before it is restored, the saved memory-state file becomes invalid and should not be used to restore.

#### Save a Virtual Machine's Current State (Virtual Machine Manager)

- 1 Run Virtual Machine Manager.
- 2 Make sure the virtual machine to be saved is running.
- **3** Select the virtual machine.
- 4 Click Open to view the virtual machine console or Details to view virtual machine information.
- **5** Select *Virtual Machine > Save* from the menu.
- 6 Name and save the file.

#### Save a Virtual Machine's Current State (xm Command)

- **1** Make sure the virtual machine to be saved is running.
- 2 In the host environment, enter xm save *ID* state-file where *ID* is the virtual machine *ID* you want to save and state-file is the name you specify for the memory-state file.

## **1.30 Restoring Virtual Machines**

The restore operation loads a virtual machine's previously saved memory-state file and starts the virtual machine. The virtual machine does not boot the operating system but resumes at the point that it was previously saved. The operation is somewhat similar to coming out of hibernation.

The restore operation deletes the previously-saved memory-state file and assigns the virtual machine a new ID. The virtual machine name and UUID remain the same as previously saved.

**IMPORTANT:** After using the save operation, do not boot, start, or run the virtual machine you intend to restore. If the virtual machine is at any time restarted before it is restored, the saved memory-state file becomes invalid and should not be used to restore.

#### Restore a Virtual Machine's Current State (Virtual Machine Manager)

- **1** Make sure the virtual machine to be restored has not been started since you ran the save operation.
- 2 Run Virtual Machine Manager.
- 3 In Virtual Machine Manager, click *File > Restore saved machine* from the drop-down menu.
- **4** Specify the previously-saved file.
- 5 Click Open.

The virtual machine and the guest operating system are restored to the previously-saved state. The memory-state file is automatically deleted.

#### Restore a Virtual Machine's Current State (xm Command)

- **1** Make sure the virtual machine to be restored has not been started since you ran the save operation.
- 2 In the host environment, enter xm restore *state-file* where *state-file* is the previously-saved memory-state file.

### 1.31 Virtual Machine States

A virtual machine's state can be displayed in Virtual Machine Manager or by viewing the results of the xm list command, which abbreviates the state using a single character.

- r running The virtual machine is currently running and consuming allocated resources.
- b blocked The virtual machine's processor is not running and not able to run. It could be waiting for I/O or has stopped working.
- p paused The virtual machine is paused. It does not interact with the hypervisor but still maintains its allocated resources, such as memory.
- s shutdown The guest operating system is in the process of being shutdown, rebooted, or suspended, and the virtual machine is being stopped.
- c crashed The virtual machine has crashed and is not running.
- d dying The virtual machine is in the process of shutting down or crashing.

# **Documentation Updates**

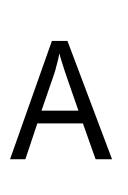

This section contains information about content changes and additions made to the Configuration Options and Settings Guide. If you have read through the documentation previously, you should review the change entries to identify what content was modified.

In this section, content changes appear in chronological order, according to the publication date. Within a dated entry, changes are grouped and sequenced, according to where they appear in the document itself. Each change entry provides a link to the related topic and a brief description of the change.

This document was updated on the following dates:

- Section A.1, "July 27, 2007," on page 45
- Section A.2, "August 22, 2007," on page 45
- Section A.3, "September 24, 2007," on page 45
- Section A.4, "October 2, 2007," on page 45

# A.1 July 27, 2007

Added Section 1.25, "Migrating Virtual Machines," on page 40.

Added Section 1.26, "Passing Key Combinations to Virtual Machines," on page 40.

# A.2 August 22, 2007

Added Section 1.27, "xm block-list Device Numbers," on page 41.

## A.3 September 24, 2007

Updated Section 1.15, "Virtual Machine Clock Settings," on page 33.

Added Section 1.28, "File-Backed Virtual Disks and Loopback Devices," on page 41.

# A.4 October 2, 2007

Added Section 1.29, "Saving Virtual Machines," on page 42.Added Section 1.30, "Restoring Virtual Machines," on page 42.Added Section 1.31, "Virtual Machine States," on page 43.